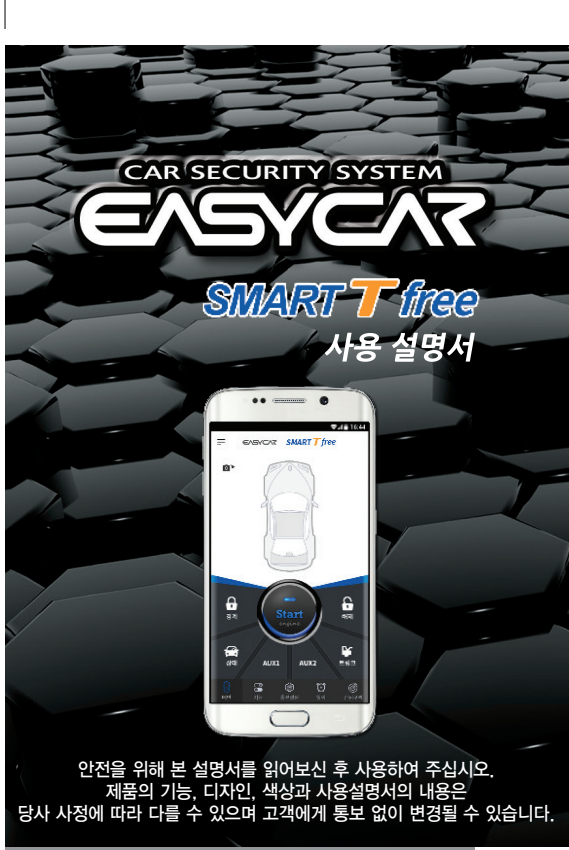

차주용 스마트폰 연결 방법

#### 1 스토어에서 SMART T free 차주용 APP(어플)을 다운 받습니다 SMART T free EVENCVL 2. SMART T free APP(어플)을 실행 하려면 회원가입/로그인이 필요 합니다 3. 회원 가입 하신 아이디 비밀번호로 로그인을 합니다. 4. [자동 로그인] 을 체크( 💽 )하면 프로그램 종료 후 자동으로 아이디 입력 A 로그인 됩니다 5. [APP 실행 시 비밀번호] 를 체크( 📀 )하면 APP(어플) 종료 후 재실행시 가입한 비밀 번호를 입력 하셔야 사용이 가능 합니다 비밀번호 입력 로그인 → 자동 로그인 로그인이 필요합니다. APP 실행 시 비밀번호 비회원 체험은 기능 테스트가 제한됩니다. 회원가입 비회원 체험 〈회원가입/로그인 화면〉 [비회원체험/회원가입/로그인 팝업창]

#### KSV1-1712

#### ※ 사용 가능한 차량용 스마트폰

- 1) 안드로이드 2) IOS
- 킷켓 버젼 442 이상 사용안됨 (객럭시S 4 이상)
- 그 외 지원 가능한 스마트폰은 플레이스토어의 차량용 어플에서 확인 하시기 바랍니다.
- ▶ 배터리 용량이 95%이상 이면 충전을 멈추고 70%이하 이면 다시 충전 합니다.

#### ※ 사용 가능한 차주용 스마트폰

| 1) 안드로이드 | 2) 103 | S |
|----------|--------|---|
|----------|--------|---|

- 롤리팝 버젼 5.0 이상 - 버젼 iPhone 4S 이상 (갤럭시S 4 이상)

#### R-CMM-EZ1-ETS-01

| 2 |         |                   |  |  |
|---|---------|-------------------|--|--|
|   | 상호명     | (주)이지텔레매틱스        |  |  |
|   | 제품(모델)명 | 특정소출력무전기기(ETS-01) |  |  |
|   | 제조년월    | 별도표기              |  |  |
|   | 제조자(국)  | (주)이지텔레매틱스 / 한국   |  |  |

#### 문의:1588-7560

본사: (주)이지텔레매틱스 경기도 안양시 만안구 예술공원로 199(안양동,이지빌딩)

www.ieasycar.com

회원가입/로그인

# 차량용 스마트폰 연결 방법

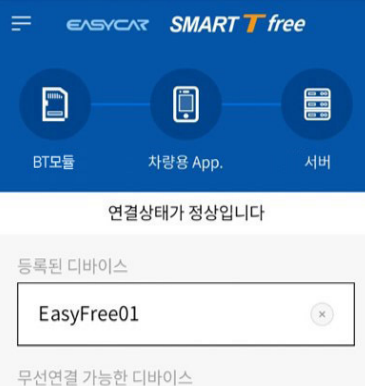

검색

[차량용 스마트폰과 BT모듈이 연결된 화면]

- 1. 고객은 차량에 설치할 스마트폰을 사용중인 통신사 직영점에 방문하여 데이터 쉐어링 가입을 해야 합니다(차량용 스마트폰)
- 2. 스토어에서 SMART T free 차량용 APP(어플)을 다운 받습니다.
- 3 차량용 스마트폰에서 블루투스와 GPS를 ON 하세요
- 4. 차량용 스마트폰과 BT모듈의 블루투스 등록을 합니다. (전문 장착점에서 등록 진행함)
- 5. 차량용 왼쪽 상단의 ( = ) 버튼을 클릭하여 로그인 합니다. (차주용 스마트폰에서 가입하신 아이디/비밀번호로 로그인 합니다.)
- 6. 블루투스가 등록된 차량용 스마트폰에서 APP(어플) 하단의 [검색] 버튼을 누릅니다
- 7. [EasyFree01] 이 검색되면 터치 하여 연결 합니다.
- 8 차량용 스마트폰 충전 기능 확인은 차량용 APP(어플)을 종료 후 다시 실행 하시면 30초간 확인 하실 수 있습니다.
- ※ 차량용 스마트폰 등록은 2대까지 가능합니다.

① [경계] 설정 및 경계 [해제] 기능 입니다.

② [Start] 원격시동 시작과 원격시동을 끄는 기능 입니다.

※ 검색 및 디바이스 연결이 되지 않을 시 종료 후 APP(어플)을 재 실행 하시기 바랍니다.

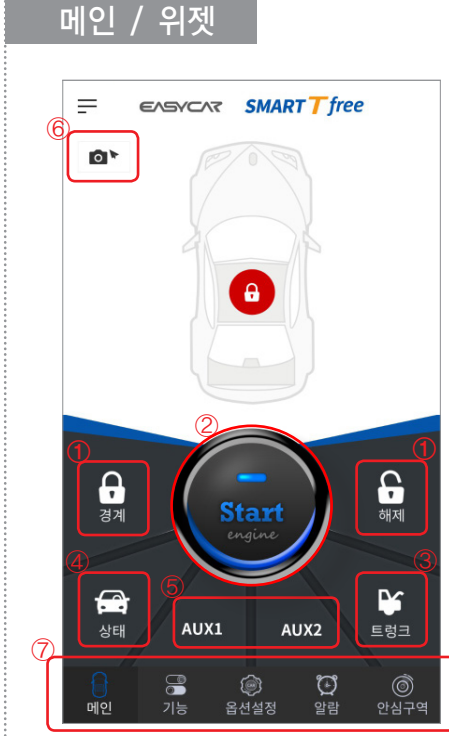

(메인 화면)

③ [트렁크] 열림 기능 입니다. ④ [상태] 차량 상태를 알려주는 기능 입니다. ⑤ [AUX1], [AUX2] 장착옵션 기능 입니다. ⑥ 차량용 스마트폰으로 사진찰영을 하는 기능입니다. ⑦ 메인/기능/옵션설정/알람/안심구역 메뉴간 이동키 💿 이지카

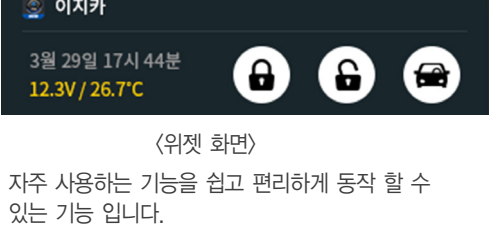

※ 위젯 기능은 동작에 대한 응답 기능은 없습니다.

| F             |        | SMART <b>T</b> fre                        | e          |
|---------------|--------|-------------------------------------------|------------|
| <b>ゆ</b> フ    | 능 정지   |                                           | OFF        |
| <b>⊕</b> ⊼    | 나동 경계  |                                           | ON O       |
| <b>a</b> 2    | 느마트 도어 |                                           | ON O       |
| <b>ul</b> ∗ 大 | ŀ량 무음  |                                           | OFF        |
| <b>₽</b> ∓    | 프시 알림음 |                                           | ON O       |
| 킄 즉           | 드행 잠김  |                                           | OFF        |
| ₩₹            | 등격 감지  |                                           | ON O       |
| ង             | 니동 차단  |                                           | OFF        |
| <b>Q</b> , E  | 너보 기능  |                                           | OFF        |
| 0<br>0        | 녜약 시동  |                                           | ON O       |
| ()<br>메인      |        | (2) 전 전 전 전 전 전 전 전 전 전 전 전 전 전 전 전 전 전 전 | ()<br>안심구역 |
| 〈기능 화면〉       |        |                                           |            |

#### 앜람 ' 안심구역

| 는 EASYCAR SMART T free<br>경계 제어 설정      |                                                          |
|-----------------------------------------|----------------------------------------------------------|
| 2017-10-26 10:02:43<br>③ 안심구역 이탈 상세     | 자랑의 자수 호술, 자랑 노난, 중격감시, 로그아웃, 믈루투스 연결<br>해제를 알려주는 기능 입니다 |
| 2017-10-25 18:48:00<br>화자주 호출 상세        | 자세한 내용은 [상세] 버튼을 누르시면 알 수 있습니다.                          |
| 2017-10-25 09:43:40<br>실 블루투스 연결 해제 상세  | <b>2.제어</b><br>차량의 동작 된 상태를 알려주는 기능 입니다.                 |
| 2017-10-24 19:22:19<br>실 블루투스 연결 해제 상세  | 3.설정                                                     |
| 2017-10-24 19:20:53<br>• 차량용APP 로그아웃 상세 | 옵션 설정 내용을 알려주는 기능 입니다.                                   |
| 2017-10-24 19:14:00 এম<br>              | 〈알람 회면〉                                                  |
| E EASYCAR SMART T free                  | 1.내차위치                                                   |
| 경기도 안양시 만안구 예술공원로 199 📾                 | 차량의 위치를 알려 줍니다.                                          |
| 반님구역                                    | 2.안심구역 설정                                                |
| <i>R</i>                                | 지정한 범위에서 차량이 이탈하면 알려주는 기능 입니다.                           |
| Care and                                | 2-1 안심구역 설정 방법                                           |
| R도 (1)승강원도 시반일제한                        | 안심구역 설정을 [ON] 한 후 설정 하고자 하는 범위(100m/1km/10km)를 선택 한 후    |
|                                         | [확인] 버튼을 누릅니다.                                           |

1. 기능 정지

2. 자동경계

4. 차량무음

6. 주행잠김

7. 충격감지

8. 시동차단

9. 터보기능

10.예약시동

5. 푸쉬 알림음

3. 스마트 도어

설정 시 잠김, 열림 외에 기능은 사용 할 수 없습니다.

차량과 멀어지면 자동 잠김 되는 기능입니다.

스피커/사이렌 소리를 해제하는 기능 입니다.

안심구역이탈을 알려 주는 기능 입니다

스타트 킬 기능이 있는 제품만 가능 합니다.

자동으로 시동을 걸어주는 기능 입니다.

옵션설정 시간만큼 엔진을 공회전 시키는 기능 입니다.

예약하고자 하는 시간(AM/PM)과 요일을 선택 후 [ON] 설정 하면

※ 별도의 옵션장착이 필요 합니다.

※ 단, 스마트 기능이 없는 리모콘은 해당 되지 않습니다.

문이 닫혀 있을때 30초 후 자동으로 잠기는 기능 입니다

스마트 리모콘을 소지하고 차량에 다가가면 자동 열림 되고

차주용 스마트폰 화면이 켜지지 않은 상태에서 차량용 APP(어플) 강제 로그아웃

차주용 APP(어플) 강제 로그아웃, 차주호출, 충격감지, 저전압시동, 예약시동,

경계설정 후 차량에 충격을 받으면 소리로 차량에서 알려주는 기능 입니다.

주행 중 30초 후 자동잠김 기능 입니다. (E300,ED-Class제품은 제외)

#### 2-2 안심구역 해제 방법

안심구역 설정을 [OFF] 한 후 [확인] 버튼을 누릅니다.

〈안심구역 화면〉

OFF

확인

명 안심구역 설정

## 옵션설정

| E/15/C   | SMART     | <b>T</b> free |            | 1. 시동 시간                   |
|----------|-----------|---------------|------------|----------------------------|
| 이 시동 시간  | 20분 / 20분 |               | 0          | 20분/20분 -<br>10브/40브 -     |
|          | 10분 / 40분 |               |            | 이 디너 니카                    |
| ● 사이렌    | 30초 / 10초 |               | 0          | <b>3. 터오 시간</b><br>시간 설정 시 |
|          | 60초 / 20초 |               |            | 시에여시카                      |
| 🖲 터보 시간  | 1분        |               |            | 4. 에르시인 해다 시가 미            |
|          | 2분        |               | 0          | 에이 시간 다<br>오셔 벼겨 ㅎ         |
| 🖢 예열 시간  | Off       |               | 0          | E300,ED-Ck                 |
|          | 7초        |               |            | 5 저전압 시                    |
|          | 10초       |               |            | 차량의 배티                     |
|          | 15초       |               |            | 용량을 높여                     |
| ◙ 저전압 시동 | Off       |               | 0          | E300,EDCla                 |
|          | 저         |               |            | 6. 사진 촬영                   |
|          | 중         |               |            | - 도난감지:                    |
|          | 고         |               |            | - 충격감지: :                  |
| ■ 사진 촬영  | 도난 감지     |               | Ø          |                            |
|          | 충격 감지     |               | 0          |                            |
|          | 저장        |               |            |                            |
| 비인 기능    | )<br>옵션설정 | []<br>알람      | ()<br>안심구역 |                            |
|          |           |               |            |                            |

#### 2. 사이렌

30초/10초 → 차량 충격 20분/20분 → 일반차량 E300.ED-Class 30초만 가능합니다. 10분/40분 → 24∨ 차량 60초/20초 → 차량 도난 3. 터보 시간 시간 설정 시 해당 시간 만큼 시동이 공회전 됩니다. 4. 예열시간 해당 시간 만큼 키 [ON] 유지 후 시동이 걸리는 기능 입니다. 옵션 변경 후 [저장] 을 눌러야 저장 됩니다. E300,ED-Class OFF, 15초 기능만 가능 합니다. 5. 저전압 시동 차량의 배터리 용량이 낮아지면 자동으로 시동을 걸어 배터리의 용량을 높여주는 기능입니다.

#### E300,ED-Class 제품은 [저] 설정만 가능 합니다.

#### 6. 사진 촬영

- 도난감지: 경계시 차량문을 강제로 열면 사진이 촬영 됩니다.
- 충격감지: 차량에 충격을 가하면 사진이 촬영 됩니다.

### 주의 및 확인사항

〈옵션설정 화면〉

#### 〈주의사항〉

- 1. 차량용 스마트폰을 60℃ 이상 올라가는 곳에 두지 마세요. 스마트폰 배터리 불량의 원인이 됩니다. 특히 여름에는 햇빛(직사광선)에 노출되지 않도록 설치 하시기 바랍니다.
- 2. 차량의 배터리 소모를 줄위기 위해 차량용 스마트폰의 불필요한 APP(어플)들을 삭제하여 주세요. 특히 와이파이를 꺼 주세요.
- 3. 차량용 스마트폰의 불필요한 APP(어플)들이 있을 경우 이상 동작을 유발 할 수 있으므로 불필요한 APP(어플)들은 정리 하여 주시기 바랍니다.

4. 등록한 회원 아이디는 변경할 수 없으며 보안을 위해 비밀번호를 주기적으로 변경하여 주시는 것이 좋습니다.

#### 〈서비스를 요청하기 전에 확인사항〉

1. 통신 불가 지역에서는 서비스를 이용 할 수 없습니다.

2 고객이 가입한 통신사와 약정한 Data(데이터) 사용량을 다 소진 시에는 서비스를 이용 할 수 없습니다. 소진시 추가적으로 Data(데이터)를 구입 하셔야 합니다.

- 3. 차량용 스마트폰과 BT모듈 연결상태가 정상적인지 확인 합니다.
  - ▶ 연결이 안된 상태이면 차량용 스마트폰의 전원을 껏다 켠 후 블루투스를 켜고 차량용 APP(어플)을 다시 동작하여 주세요.
- 4. 차량용 및 차주용 APP(어플)이 정상적인 로그인 상태인지 확인 합니다.
  - ▶ APP(어플)에서 프로그램을 종료하고 다시 로그인 하여 재 실행 하시기 바랍니다.
- 5. SMART T free 이용 및 위치기반 서비스 이용을 위한 [이용약관] 은 이지카 홈페이지 (www.ieasycar.com)에서 확인 및 다운 받으실 수 있습니다.
- 6. 동작이 원활하지 않을경우 로그아웃 후 APP(어플)을 재 실행 하시기 바랍니다.